## ... KUPIM MESEČNO VOZOVNICO Z GOTOVINO?

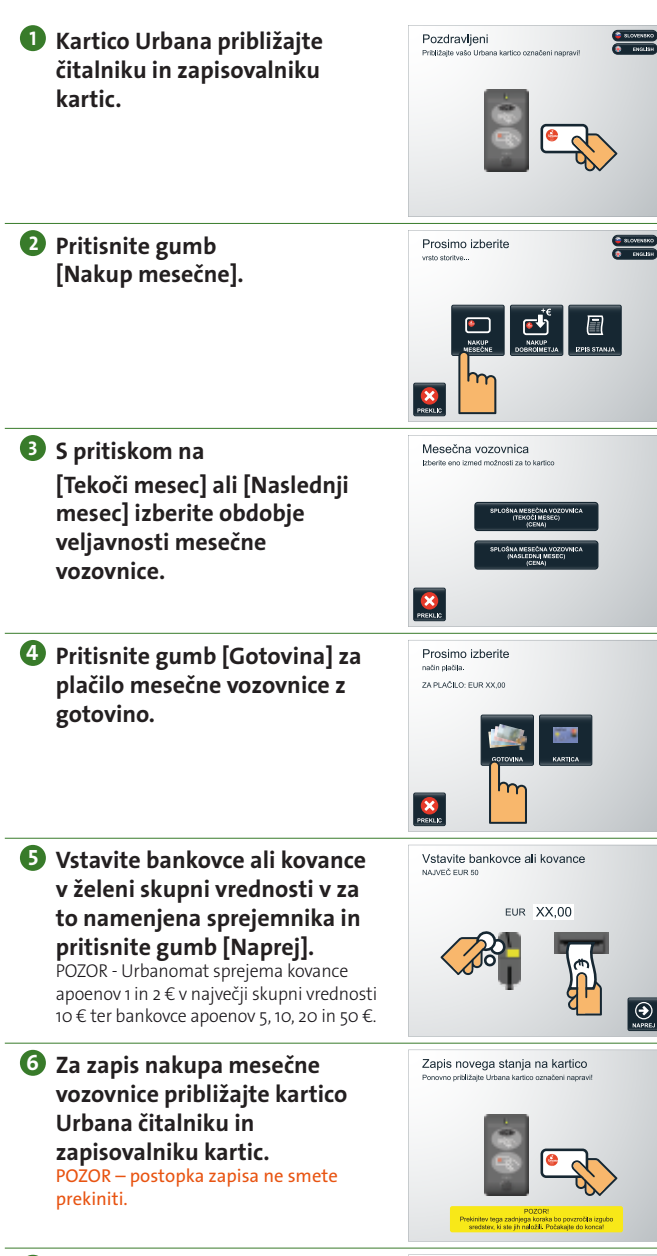

**O** Pritisnite gumb [Tiskaj] za izpis potrdila na papir in vzemite potrdilo.

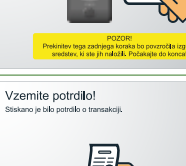

# ... KUPIM MESEČNO VOZOVNICO S PLAČILNO KARTICO?

- Kartico Urbana približajte čitalniku in zapisovalniku kartic.
- Pozdravljeni

**2** Pritisnite gumb [Nakup mesečne].

**B** S pritiskom na

vozovnice.

**4** Pritisnite gumb

kartico.

Prosimo izberite

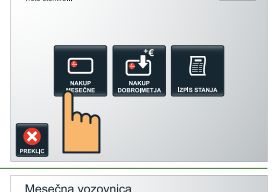

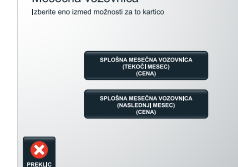

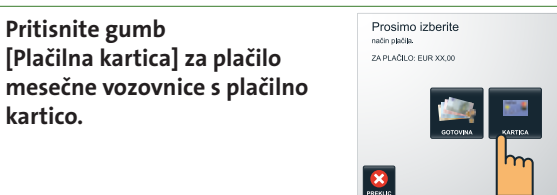

**5** Vstavite plačilno kartico v sprejemnik plačilnih kartic. S pomočjo tipkovnice vnesite svoj PIN in pritisnite zeleno tipko [Enter].

[Tekoči mesec] ali [Naslednji

mesec] izberite obdobje

veljavnosti mesečne

**6** Po uspešno opravljeni transakciji približajte kartico Urbana čitalniku in zapisovalniku kartic, da se nakup mesečne vozovnice zapiše na vašo kartico Urbana. Vzemite potrdilo.

POZOR – postopka zapisa ne smete prekiniti.

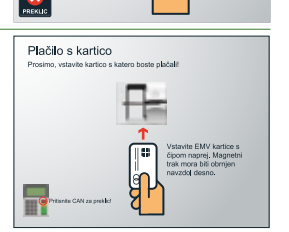

Zapis novega stanja na kartico

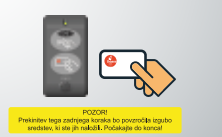

#### Urbanomat | Kratka navodila

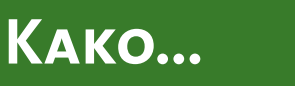

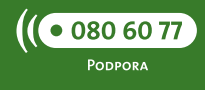

### **PREDSTAVITEV URBANOMATA**

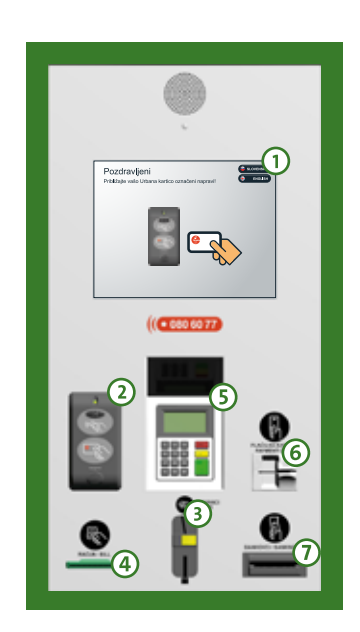

- 1 Zaslon, občutljiv na dotik
- **(2)** Čitalnik in zapisovalnik kartic
- **3** Sprejemnik kovancev
- 4 Tiskalnik računov
- **(5)** Tipkovnica za vnos PIN-a
- 6 Sprejemnik plačilnih kartic
- ⑦ Sprejemnik bankovcev

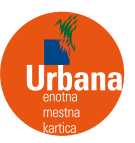

#### ... NAPOLNIM KARTICO URBANA Z GOTOVINO?

- Kartico Urbana približajte čitalniku in zapisovalniku kartic.
- Pritisnite gumb [Nakup dobroimetja].

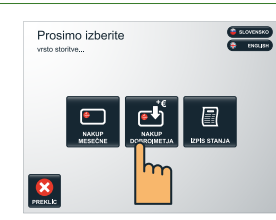

Prosimo izberite

ZA PLAČILO: EUR 12,99

nəčin plačila

8

- Pritisnite gumb [Gotovina] za vplačilo dobroimetja na vašo Urbana kartico.
- Ostavite bankovce ali kovance v želeni skupni vrednosti v za to namenjena sprejemnika in pritisnite gumb [Naprej]. POZOR – najvišja vrednost dobroimetja na vaši kartici Urbana je 50 EUR. Urbanomat sprejema kovance apoenov 1 in 2 € v največji skupni vrednosti 10 € ter bankovce apoenov 5, 10, 20 in 50 €.
  - ka in imetja poenov ti 10 € 50 €.

Vzemite potrdilo!

NAIVEČ EUR 5

Vstavite bankovce ali kovance

- Sa zapis novega stanja približajte kartico Urbana čitalniku in zapisovalniku kartic. POZOR – postopka zapisa ne smete prekiniti.
- O Pritisnite gumb [Tiskaj] za izpis poročila na papir in vzemite potrdilo.

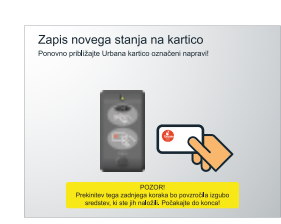

# ... NAPOLNIM KARTICO URBANA S PLAČILNO KARTICO?

Kartico Urbana približajte čitalniku in zapisovalniku kartic.

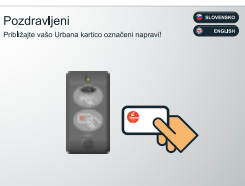

 Pritisnite gumb [Nakup dobroimetja].

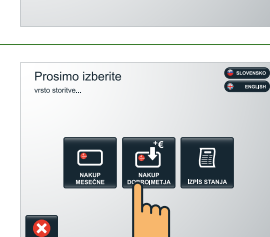

- Pritisnite gumb [Kartica] za vplačilo dobroimetja na vašo kartico Urbana s pomočjo plačilnih kartic.
- Prosimo izberite radin jeteli. ZA PLAČLO: EURIX X00 eotomu eotomu proto

zberite znesek

EUR

PRENUIC

- A ekranu pritisnite na znesek ali gumb [Poljubno] za znesek, ki ga želite naložiti na kartico Urbana. POZOR – najvišja vrednost dobroimetja na vaši kartici Urbana je 50 EUR.
- S Vstavite plačilno kartico v sprejemnik plačilnih kartic. S pomočjo tipkovnice vnesite svoj PIN in pritisnite zeleno tipko [Enter].
- Po uspešno opravljeni transakciji približajte kartico Urbana čitalniku in zapisovalniku kartic, da se novo stanje zapiše na vašo kartico Urbana. Vzemite potrdilo.

POZOR – postopka zapisa ne smete prekiniti.

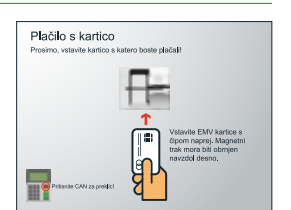

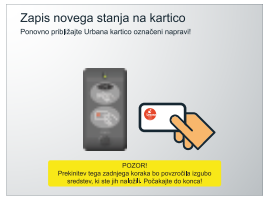

# ... PREGLEDAM STANJE MOJEGA DOBROIMETJA?

- Kartico Urbana približajte čitalniku in zapisovalniku kartic.
- Pritisnite gumb [Izpis stanja].

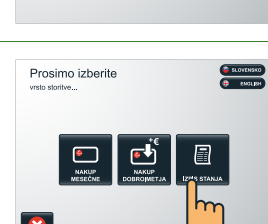

- Na ekranu se izpišejo podatki o vašem dobroimetju na kartici Urbana.
- Lzpis stanja Dana je 25.2000, initial Ustana karko sk. 17.20000999, Trenimo la karlica verkoje STANE DOBRONETIAL 200.00 E Prosimo, joskičke 000 80 77 v primeru nejsanosti Romši
- Pritisnite gumb [Tiskaj] za izpis poročila na papir in vzemite potrdilo.
- Vzemite potrdile! Branaro je silo postilo o transkoji, Evento de la potrdilo je silo na potrdilo natih tortete Potropel je s tem catajone, strudujene na van za uposto natih tortete
- Pritisnite gumb [Konec] za končanje postopka.

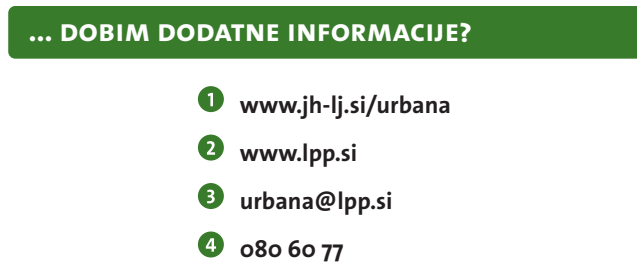